## 1. Windows Update

「スタート」 →「すべてのプログラム」 →「Windows Update」 あとは、Web のウィザードに従っていくと最新版をインストールできます。

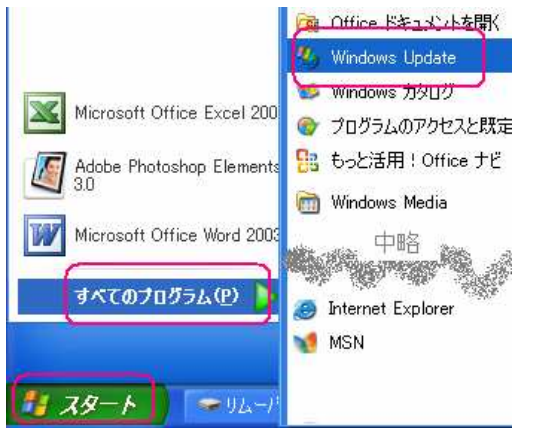

2. ディスククリーンアップ

「スタート」 →「すべてのプログラム」 →「アクセサリ」 →「システムツール」 → 「ディスク クリーンアップ」

| ドライブの選択 ? 🔀                                                                                |                              |
|--------------------------------------------------------------------------------------------|------------------------------|
| ディスククリーンアップを実行するドライブを指定してください。                                                             | クリーンアップする                    |
|                                                                                            | ドライブを選びます                    |
| (OK) 終7⊗                                                                                   | (通常 C ドライブ)                  |
|                                                                                            | このとられ両面がまこされ                 |
| 「イスク クリーンアラフ (い)に作成される空き領域を計算しています。数分                                                      | このよりな画面が衣小され                 |
|                                                                                            |                              |
| 計算中<br>(=== キャンセル                                                                          | (ここでは何もしません)                 |
| スキャン中: 古いファイルの圧縮                                                                           | ※結構時間がかかります                  |
| 。ディスク クリーンアップ - (C:) 🕐 🗙                                                                   | 3                            |
| ディスク クリーン / 詳細オブション / ディスク クリーンアップを実行すると (C)の空き領域が                                         |                              |
| 2,428,469 KB 増加します。<br>削除するファイル(E):                                                        |                              |
|                                                                                            |                              |
| <ul> <li>✓ 33オフライン Web ページ</li> <li>✓ 4 Microsoft エラー報告の一時ファイル</li> <li>1 KB</li> </ul>    | 数値の入っている 全ての                 |
| <ul> <li>              № 10 Office セットアップ ファイル</li></ul>                                   | ファイルにチェックを入れ、                |
| 説明<br>特定のページを表示したときにインターネットから自動的にダウンロードされる。                                                | OKします。                       |
| Retwork コンドロールや Java アフレアにく9。とれらなントントレイス500<br>[Downloaded Program Files] フォルダに一時的に保存されます。 |                              |
|                                                                                            |                              |
| ファイルの表示(公)                                                                                 |                              |
| OK ++>セル                                                                                   |                              |
|                                                                                            |                              |
| ィスク クリーンアップ - (C:) 🔟                                                                       |                              |
| 3 これらの操作を実行しますか?                                                                           | 「はい」を押します。                   |
|                                                                                            |                              |
|                                                                                            |                              |
| ィスク クリーンアゥプ 🔀 ,                                                                            | のようか画面が表示されます                |
| 💰 このコンピュータにある不要なファイルを整理しています。                                                              |                              |
| ドライブ (0)をクリーンアップ中 キャンセル                                                                    | (ここては内ひしよと///) ※ は 株時間がかかります |
| リーンアップ中: 古いファイルの圧縮                                                                         | ☆№1再时间バババりよ 9                |

※上の画面が(自動的に)閉じれば、終了です。

3. デフラグ ※スクリーンセーバーや自動電源オフ等の設定は解除しておきます

「スタート」 →「すべてのプログラム」 →「アクセサリ」 →「システムツール」 → 「ディスク デフラグ」

| び ディスク デフラグ ツー。<br>ファイル(E) 操作(A) ★ | ル<br>転の へルプ(40)     |                   |                |                  |                   |
|------------------------------------|---------------------|-------------------|----------------|------------------|-------------------|
| + → 🖪 😫                            |                     |                   |                |                  |                   |
| <u> ポリューム</u> セ                    | アッションの状態            | ファイル システム         | 容量             | 空き領域             | 空き領域の割合 🔷         |
|                                    |                     | NTFS              | 11.94 GB       | 11.65 GB         | 97 %              |
| (G)<br>/* \                        |                     | FAT               | 62 MB          | 60 MB            | 98 X 🞽            |
| いまたの前のディスカの使                       | 田光堂.                |                   |                |                  |                   |
| 00100010034775012                  | JITTON.             | _                 | _              | _                |                   |
|                                    |                     | _                 | _              | -                |                   |
| 最適化の後のディスクの使                       | 用状況                 | -                 | -              | _                |                   |
|                                    |                     |                   | 3.6            |                  |                   |
| 分析 最                               | 501L -19            | 停止                | 1/ボートの         | 表示               |                   |
| ■ 断片化されたファイル                       | ■ 連続ファイル            | ■ 移動できないファイ。      | ↓ □空き領域        |                  |                   |
|                                    |                     |                   |                |                  |                   |
|                                    |                     |                   |                | 10               |                   |
| ぎ ディスタ デフラダ ツー                     | л                   |                   |                |                  |                   |
| ファイル(E) 操作(A) ま                    | 表示(⊻) ヘルプ(出)        |                   |                |                  |                   |
| ⊢ → 🗰 😫                            |                     |                   |                |                  |                   |
| ポリューム セ                            | 2ッションの状態<br>1面化中    | ファイル システム<br>NTFS | 容量<br>39.05 GB | 空き領域<br>30.92 GB | 空き領域の割合 ^<br>79.% |
| = (D;)<br>= (C)                    |                     | NTFS              | 11.94 GB       | 11.65 GB         | 97 %<br>98 %      |
|                                    |                     | EAT               | 02 MB          | 00 MB            | 96 %              |
| 長遠化の約のディスカの値                       | 5 FF1+P2D-          |                   |                |                  |                   |
| 現通100mm0091入500度                   | CHRIANE             |                   |                |                  |                   |
|                                    |                     |                   |                |                  |                   |
| 最適化の後のディスクの使                       | <b>使用状况</b> :       |                   |                |                  |                   |
|                                    |                     |                   |                |                  |                   |
|                                    |                     |                   |                |                  |                   |
| 分析                                 | 5適化 ── <b>8</b>     | 特停止 停止            | V#-10          | D表示              |                   |
| ■ 断片化されたファイル                       | ■ 連続ファイル            | ■ 移動できないファイ       | 「ル □空き領域       |                  |                   |
| (0) 長適化す                           | Þ 3% ファイルを移着        | 540 A0001197      |                | 1                |                   |
| CO BOBILT                          | P.2 0/0 // 1/2 6199 |                   |                |                  |                   |
|                                    |                     | STAR              |                |                  |                   |
| ティスク テン                            | フラクツ                | ール                |                |                  | <u> 2 🛛</u>       |
|                                    |                     |                   |                |                  |                   |
| 最適化/                               | が完了しま               | もした               |                |                  |                   |
|                                    | (C                  | .)                |                |                  |                   |
|                                    |                     |                   |                |                  |                   |
|                                    |                     |                   | 1              |                  |                   |
| (m)                                | . 16 1 -            |                   | n F            | -                |                   |
|                                    | レポートの               | 表示(R)             |                | 閉じる              | ©                 |
| i linne                            |                     |                   | <u>ل</u>       |                  |                   |

〔ディスク デフラグ〕の画面も閉じ、終了します。